### Windsor Polo Club Nomination Instructions

#### Part A: - Nominate a Team

1. Click on "Register New Team"

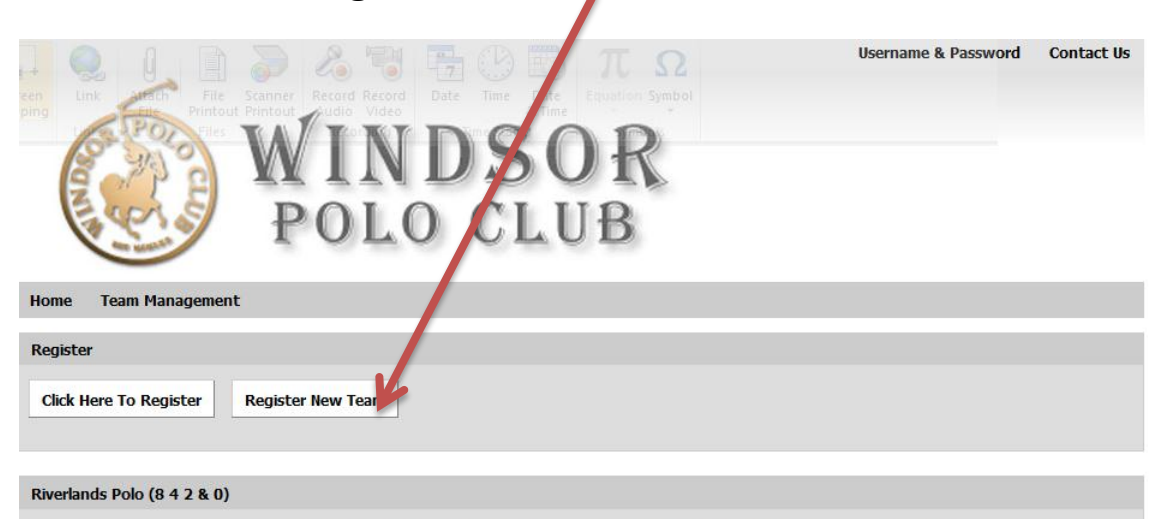

Riverlands tournament hosted by Windsor Polo Club. There will be 8 goal, 4 goal, 2 goal and 0 goal. 8 goal will be 5 chukkas the rest will be 4 chukkas. NO PAY NO PLAY

### 2. Fill in the details of your team

| POLO CLU                                                                                                    | JB                                                                                                    |
|----------------------------------------------------------------------------------------------------|----------------------------------------------------------------------------------------------------|
| yme Team Management                                                                                                    | Teams Information                                                                                                    |
|                                                                                                    |                                                                                                    |
| Team Name: *                                                                                                    | Submit you team here                                                                                                    |
| Celtics                                                                                                    |                                                                                                    |
| Team Captain: *                                                                                                    | Contact Details                                                                                                    |
| Lary Bird Telephone: Email Address: * larry@bird.com                                                                                     | Riverlands Polo (8 4 2 & 0)<br>PO Box 375<br>WINDSOR NSW 2756<br>Telephone: 02 9388 9593<br>Email: windsorpoloclub@hotmail.co |
| Password:                                                                                                    |                                                                                                    |
| bob                                                                                                    |                                                                                                    |
| Payment Option: <ul> <li>Pay Now Pay Later Both</li> </ul> <li>Word Verification: * <ul> <li>b1 U</li> <li>c</li> <li>k</li> </ul> </li> |                                                                                                    |
|                                                                                                    |                                                                                                    |
| blue sky                                                                                                    |                                                                                                    |

- 3. Click on "Submit"
- 4. Then pass the password for your team onto your team mates. They will need this to register.

**Part B: -** Register and Pay your chukka fees 1. Click on "Click here to Register"

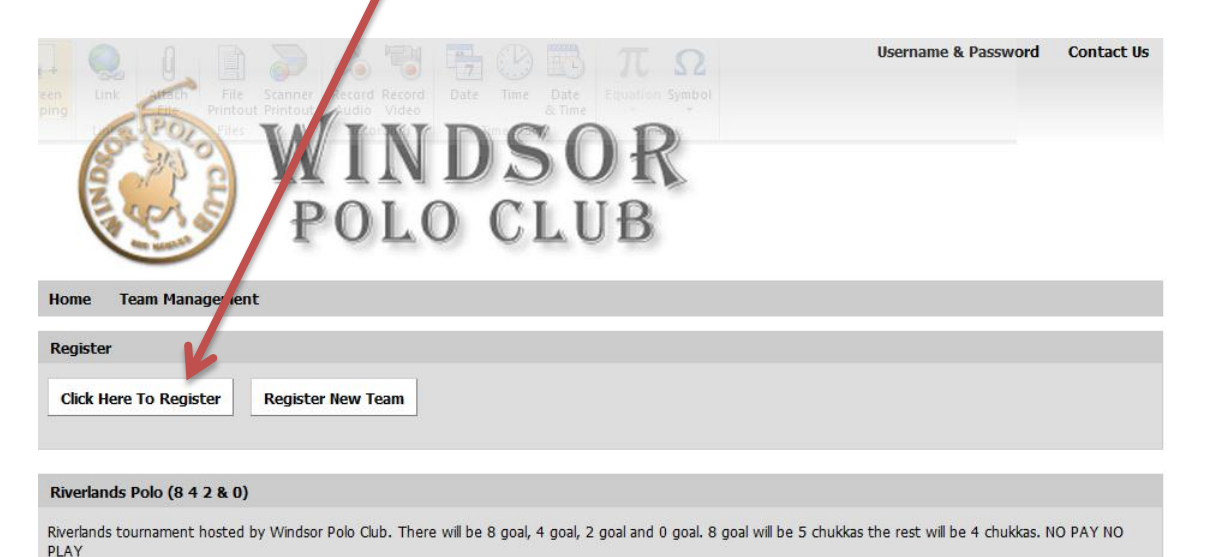

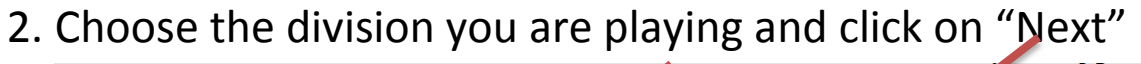

|           |                                                            | Sernanc a Password | contact 03 |
|-----------|------------------------------------------------------------|--------------------|------------|
|           | 1 🔁 🔊 🔏 🗟 🖬 🕞 🕑 🗊 T                                        | Ω                  |            |
| Link      | POD Scanner Prod Preside Date The Con For                  | D                  |            |
| Links     |                                                            |                    |            |
| S         | DOLO CLI                                                   | D                  |            |
| 1         |                                                            |                    |            |
|           |                                                            |                    |            |
| Home      | Team Management                                            |                    |            |
| Entry Typ | e                                                          |                    |            |
|           |                                                            |                    |            |
|           | Eight Goal                                                 |                    | \$255.00   |
| •         | Four Goal                                                  |                    | \$205.00   |
| 0         | Two Goal                                                   |                    | \$205.00   |
| 0         | Zero Goal                                                  |                    | \$205.00   |
| 0         | Fully paid up Windsor Polo Club Members Choose this option |                    |            |
|           |                                                            |                    | 1          |
|           |                                                            |                    |            |
| Next      |                                                            |                    |            |

\*If you are a Fully Paid Windsor Member choose the option at the bottom. Any non-paid up Windsor Polo Club members that choose this option will not be accepted into the tournament.

3. Fill out your details.

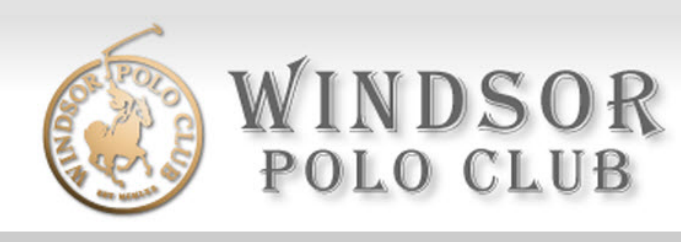

| Home Team Manageme          | ent                |                        |
|-----------------------------|--------------------|------------------------|
| Personal Data               |                    |                        |
| f Connect with Faceb        | ook                |                        |
| Name                        |                    |                        |
| Title: *                    | Mr                 |                        |
| First Name: *               | larry              |                        |
| Last Name: *                | bird               |                        |
| Address                     |                    |                        |
| Address 1 *                 | 1 nest st          |                        |
| Address 2                   |                    |                        |
| Suburb/Town/City: *         | sactuary cove      |                        |
| State/County/Province       | QLD                |                        |
| Postcode/Zip Code: *        | 4000               |                        |
|                             |                    |                        |
| Telephone                   |                    |                        |
| Business                    |                    |                        |
| Direct                      |                    |                        |
| Mobile                      |                    |                        |
| Email                       |                    |                        |
|                             |                    |                        |
| Email Address: *            | larry@bird.com     |                        |
| Confirm Email Address:<br>* | larry@bird.com     |                        |
|                             |                    |                        |
| Personal Information        |                    |                        |
| Gender: *                   | Male      C Female |                        |
| Teams                       |                    |                        |
| Choose a Team               |                    | 🕖 You must join a team |
| Previous Next               |                    |                        |

**Note you must choose a team.** Refer to part A of the instruction if your team is not listed when you click on button.

4. When you select your team name you will be asked for your teams password and then click on "Select".

| Join a Team                                    | ¢ |
|------------------------------------------------|---|
| Team Details       Name Celtics       Password |   |
|                                                |   |
| Select                                         |   |

If you do not have a team an just want to register as an individual player and be put in a team if a spot is available then select "Individuals" as the team name. The password for this team is "bob"

5. Choose your handicap.

| W<br>P                  | INDSOR<br>DLO CLUB |
|-------------------------|--------------------|
| Home Team Management    |                    |
| Entry Form              |                    |
| Team Details            |                    |
| Handicap? * O -2 O -1 O |                    |
| Previous Save           |                    |

#### 6. Click on "Submit and Pay Online"

| WINDS<br>POLO CI                                                                               | OR<br>UB                                                                                |
|------------------------------------------------------------------------------------------------|-----------------------------------------------------------------------------------------|
| Home Team Management                                                                           |                                                                                         |
| Register                                                                                       |                                                                                         |
| larry bird<br>Four Goal                                                                        | e /                                                                                     |
| Enter Additional Events / Register Another Person Submit N                                     | ow & Pay Online Submit Now                                                              |
|                                                                                                |                                                                                         |
| Riverlands Polo (8 4 2 & 0)                                                                    |                                                                                         |
| Riverlands tournament hosted by Windsor Polo Club. There will be 8 goal, 4 $\ensuremath{PLAY}$ | goal, 2 goal and 0 goal. 8 goal will be 5 chukkas the rest will be 4 chukkas. NO PAY NO |

# Note: Entry not valid unless you pay online. Windsor Members choose "Submit Now".

7. Fill out your Credit Card Details and click on "Next"

| POLO CLUB                       | WINDSOR<br>POLO CLUB |          |
|---------------------------------|----------------------|----------|
| Home Team Management            |                      |          |
| Payment Information             |                      |          |
| Credit Card Information         |                      |          |
| Card Type: *                    | astercard            |          |
| Card Number: * 55               | 55555555554444       |          |
| Cardholder's Name: *            | ny                   |          |
| Expiry Date: *                  | 2012 -               |          |
| Card Security Code: (9) 12<br>* | 3                    |          |
|                                 |                      |          |
| larry bird                      | Four Goal            | \$205.00 |
| Total To Be Charged To Cred     | Card:                | \$205.00 |
| K                               |                      |          |
| Previous Next                   |                      |          |

#### 8. Click on "Submit Payment"

| WINDSOR<br>POLO CLUB                                                                                           |
|----------------------------------------------------------------------------------------------------|
| Home Team Management                                                                                           |
| Payment Information                                                                                            |
| Your Credit Card Will Be Charged: \$205.00                                                                     |
| This page is to confirm you are about submit your credit card details to our secure server and will be billed. |
| If you are sure you want to proceed click "Submit Payment" to process payment now.                             |
| The "Submit Payment" Button Should Be Pressed Only Once.                                                       |
| Previous Submit Payment                                                                                        |

## 9. You will now see the message below and receive an email if done correctly.

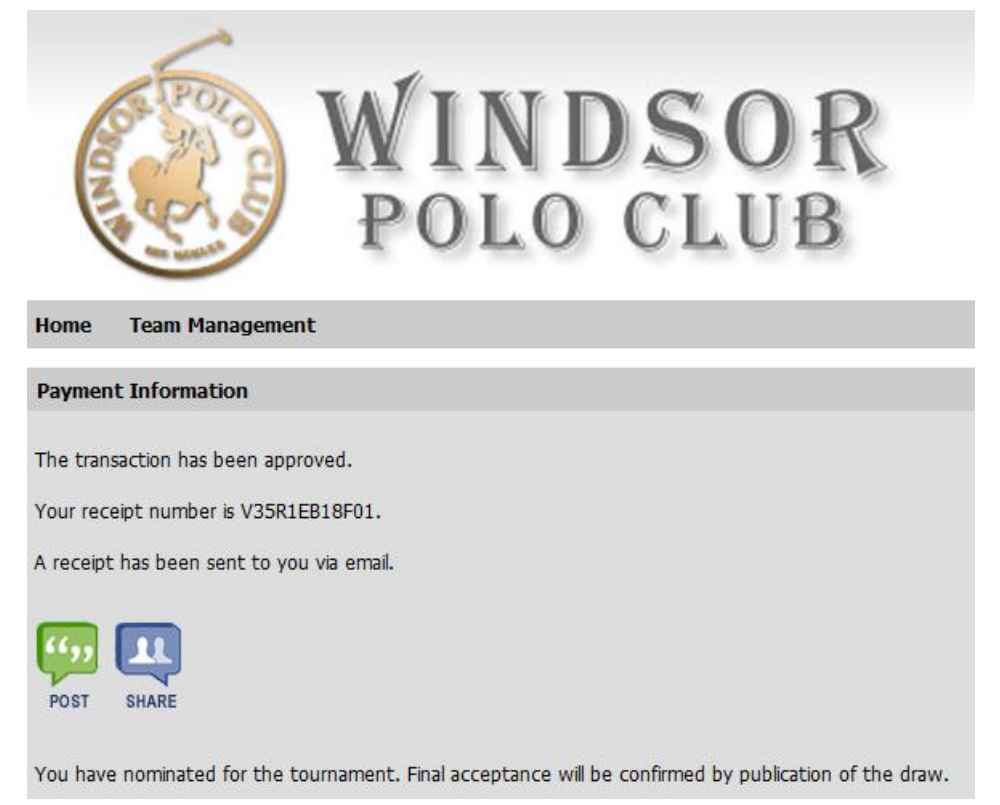